En cliquant sur le lien du courrier électronique envoyé par l'ANTS, Vous pouvez créer votre mot de passe personnel puis accéder à votre compte ANTS personnel. Vous devez cliquer sur le lien en bleu pour confirmer votre adresse mail et définir votre mot de passe personnel. vous Devez activer votre compte dans un délai de 7 jours à compter de la réception de ce courrier électronique, à défaut votre compte personnel ANTS sera automatiquement supprimé ce qui aura pour effet de supprimer la demande en ligne cr éée par l'école de conduite. Il faudra alors recommencer la démarche depuis le début. "Bonjour, Votre école de conduite a effectué une démarche pour vous. Plus qu'une seule étape pour valider les informations saisies. Pour cela, cliquez sur le lien ci-dessous qui vous permettra d'activer la création de votre compte ANTS puis laissezvous guider par le message pour valider la demande formulée par votre école de conduite. Cliquez sur le lien ci-dessous pour confirmer votre adresse électronique et définir votre mot de passe : https://www.ppd.ants.gouv.fr/monespace/activer/e396cc3ag5c00ee3ed9bcf102a58a5dd/35225 \* Attention, sans connexion de votre part dans les 7 jours le compte sera supprimé. \* Une fois votre compte activé, vous recevrez par courriel votre identifiant de connexion afin de profiter de tous les services pratiques du site. Cordialement, L'Agence Nationale des Titres Sécurisés https://ants.gouv.fr\_" Bienvenue **Pierre Martin** Dernière connexion : 11/09/2017 11:22 **VOUS Y ÊTES PRESQUE!** Veuillez compléter le formulaire ci-dessous: Sexe\* Femme 🔵 Homme Mot de passe \* Confirmez le mot de passe \* Ouestion secrète \* Réponse à votre question secrète \* Quei est le prénom de votre père ? T ME CONNECTER

Vous devez créer votre mot de passe personnel et choisir une question secrète et une réponse personnelle à cette question, puis cliquer sur « Me connecter ».

La page suivante vous permet de valider la demande telle que réalisée par l'école de conduite.

Vous arrivez directement sur le lien qui vous permet de valider la demande réalisée par l'école de conduite

| - BRUZ ESN                                                                                                    |                                                                                                    |                 |                 | MATRICOLATION                                                        |                                                                                                    |                                                                                       |
|----------------------------------------------------------------------------------------------------|----------------------------------------------------------------------------------------------------|-----------------|-----------------|----------------------------------------------------------------------|----------------------------------------------------------------------------------------------------|---------------------------------------------------------------------------------------|
| Bienvenue                                                                                                    | MES DONNEES C                                                                                                    | E MESMESSAG     | 8 <b>[9</b> ] 8 | MESTOCOMENTS                                                         |                                                                                                    |                                                                                       |
| Pierre Martin                                                                                                    | Domando à validar                                                                                                    | ×               | 1               |                                                                      |                                                                                                    |                                                                                       |
|                                                                                                    | Demande a vander                                                                                                    | ider la demande |                 |                                                                      |                                                                                                    |                                                                                       |
|                                                                                                    | Permia de conduire Pré-deman                                                                                                    | nde 4074        |                 |                                                                      |                                                                                                    |                                                                                       |
| 12/07/2017 - edo                                                                                                    |                                                                                                    |                 | ę.              | ×                                                                    |                                                                                                    |                                                                                       |
| 15/12/2016 · Attention, l'enregis                                                                                                    |                                                                                                    |                 | iniquement si v | ous avez acheté 🔽                                                    |                                                                                                    |                                                                                       |
| un timbre fiscal dématérialisé.                                                                                                    |                                                                                                    |                 |                 |                                                                      |                                                                                                    |                                                                                       |
|                                                                                                    |                                                                                                    |                 |                 |                                                                      |                                                                                                    |                                                                                       |
| MON ESPACE CONDUCTEUR                                                                                                    |                                                                                                    |                 | MON ESP         | ACE VEHICULE                                                         |                                                                                                    |                                                                                       |
| Demander un permis de conduire                                                                                                    |                                                                                                    |                 | Oi er est ma c  | arte gribe                                                           |                                                                                                    |                                                                                       |
| Connaître le solde de mes points                                                                                                    |                                                                                                    |                 | Déclarer la ves | se de mon véhicule                                                   |                                                                                                    |                                                                                       |
| Ou en est mon prenins de condune                                                                                                    | damatar also store                                                                                                    |                 | Aefaire mon ce  | nifcat                                                               |                                                                                                    |                                                                                       |
|                                                                                                    |                                                                                                    |                 | d'immatoculati  | an .                                                                 |                                                                                                    |                                                                                       |
| L MON ESPACE CONDUCTEUR                                                                                                    | 1 MON ESPACE                                                                                                    | DENTIT          | 1 MONT          | EPACEVERICULE                                                        |                                                                                                    |                                                                                       |
|                                                                                                    |                                                                                                    | الإلاد اند      | -               |                                                                      |                                                                                                    |                                                                                       |
|                                                                                                    |                                                                                                    |                 |                 |                                                                      |                                                                                                    |                                                                                       |
|                                                                                                    |                                                                                                    |                 |                 |                                                                      |                                                                                                    |                                                                                       |
| Valder work destands                                                                                                    |                                                                                                    | 0               | - [             | En cliquan                                                           | t sur le lien                                                                                                    | « <u>P</u> ermi                                                                       |
| Välder vorm destande<br>Destande<br>Motif de la starrande du titre                                                                                                    |                                                                                                    | 0               |                 | En cliquant<br><u>conduire P</u>                                     | t sur le lien<br><u>ré-demande</u>                                                                                      | « <u>Permi</u><br>4074 »                                                              |
| Validae voorse aanaande<br>Secure<br>Meerif die in sternande die stern<br>Neer faktie in eense jaar<br>Verseerig voorse konster en beseerig en<br>voorse konster en beseerig en                                                                                                    | na refere to del sa passero nejtoro scenara formado<br>dello su primo resultor e ante del se ante del primo nel                                   | Les 193 554     |                 | En cliquan<br>conduire P<br>vous arrive                              | t sur le lien<br><u>ré-demande</u><br>z directement                                                                     | « <u>Permi</u><br>4074 »<br>sur la                                                    |
| Validate voors damande<br>Demonstre<br>** Hotel die is instrumtion die strev<br>Gesenste ja orse van die statie auf<br>wie instrumtion autore van die<br>wie instrumtion autore van die<br>wie instrumtion                                                                                                    | na vitra te del sa partera region su vener la región<br>del es parte resultar e la sulta por artera del para e d<br>del espano resultar tentente. |                 |                 | En cliquant<br>conduire P<br>vous arrive<br>demande                  | t sur le lien<br><u>ré-demande</u><br>z directement<br>créée précéde                                                    | « <u>Permi</u><br>4074 »<br>sur la<br>mment                                           |
| Validate yours assessed<br>We find a la demande du the<br>Second of the second of the second of the second of the<br>Second of the second of the second of the second of the<br>Second of the second of the second of the second of the<br>Second of the second of the second of the second of the second of the<br>Second of the second of the second of the                                                                                                    |                                                                                                    | Las 199 meres   |                 | En cliquant<br>conduire P<br>vous arrive<br>demande<br>l'école de co | t sur le lien<br><u>ré-demande</u><br>z directement<br>créée précéde<br>nduite.                                         | « <u>Permi</u><br>4074 »<br>sur la<br>mment                                           |
| Validate voors dataande<br>Validate voors dataande<br>V Moof de in internande du tiere<br>u oneen die oorste natuue oor e voor dataan oor<br>u oneen die oor e voor dataande oor<br>v Noorenau tiere<br>Odige regit is geveen meerdening<br>                                                                                                    |                                                                                                    |                 |                 | En cliquant<br>conduire P<br>vous arrive<br>demande<br>l'école de co | t sur le lien<br><u>ré-demande</u><br>z directement<br>créée précéde<br>nduite.                                         | « <u>Permi</u><br>4074 »<br>sur la<br>mment                                           |
| Validate sports descende<br>West de la deresario du thue<br>une soluce s constant per<br>une soluce s constant per<br>une soluce s constant per<br>transmission de la deresario de la deresario deresario de la deresario de la deresario deresario de la deresario deresario de la deresario deresar                                                                                                    |                                                                                                    |                 |                 | En cliquant<br>conduire P<br>vous arrive<br>demande<br>l'école de co | t sur le lien<br><u>ré-demande</u><br>z directement<br>créée précéde<br>nduite.                                         | « <u>Permi</u><br>4074 »<br>sur la<br>mment                                           |
| Voltate voors deeende<br>Voltate voors deeende<br>V Motif de is deerstande die titer<br>u enders voorstande voorstaan<br>v mouweel ontwee<br>V Mouweel titer<br>V Mouweel titer<br>V Mouweel titer<br>V Mouweel titer<br>V Mouweel titer<br>V Mouweel titer                                                                                                    |                                                                                                    |                 |                 | En cliquant<br>conduire P<br>vous arrive<br>demande<br>l'école de co | t sur le lien<br><u>ré-demande</u><br>z directement<br>créée précéde<br>nduite.                                         | « <u>Permi</u><br>4074 »<br>sur la<br>mment                                           |
| Voltate yours assessed<br>Welf do in iteration du thus<br>Services (constrained of the thus<br>A service (constrained of the thus<br>A service (constrained of the thus<br>A service<br>A service<br>A se |                                                                                                    |                 |                 | En cliquant<br>conduire P<br>vous arrive<br>demande<br>l'école de co | t sur le lien<br><u>ré-demande</u><br>z directement<br>créée précéde<br>nduite.                                         | « <u>Permi</u><br>4074 »<br>sur la<br>mment                                           |
| Volter voors assande<br>Volter voors assande<br>V Motif de is issersande fui tits .<br>Se shoes i voor et mitse as we see uite<br>de voor et mitse as we see uite<br>V Nouweau titse<br>V Nouweau titse<br>V No                                                                                                    |                                                                                                    |                 |                 | En cliquant<br>conduire P<br>vous arrive<br>demande<br>l'école de co | t sur le lien<br><u>ré-demande</u><br>z directement<br>créée précéde<br>nduite.                                         | « <u>Permi</u><br><u>4074</u> »<br>sur la<br>mment                                    |
| Volter yours assessed<br>Ment do is thermotopic du the<br>series yourset where the series of the<br>series yourset where the series of the<br>series of the series of the<br>series of the<br>series of the<br>series of the<br>series of the<br>series of the<br>series of the<br>series of the<br>series of the<br>series of the<br>series of the series of the<br>series of the series of the<br>series of the series of the<br>series of the series of the<br>series of the series of the<br>series of the series of the series of the series of the<br>series of the series of the series of the series of the<br>series of the series of the series of the series of the<br>series of the series of the series of the series of the series of the<br>series of the series of the series of the series of the series of the<br>series of the series of the series of the series of the series of the<br>series of the series of the series of the series of the series of the series of the<br>series of the series of the series of the series of the series of the series of the series of the<br>series of the series of the                                                                                                    |                                                                                                    |                 |                 | En cliquant<br>conduire P<br>vous arrive<br>demande<br>l'école de co | t sur le lien<br>ré-demande<br>z directement<br>créée précéde<br>nduite.                                                | « <u>Permi</u><br><u>4074</u> »<br>sur la<br>mment                                    |
| Validae young assessed<br>Menti da is iterated of da tetre:<br>University (organization day tetre)<br>Menti da is iterated of da tetre:<br>University (organization days tetre) as<br>Mentioned as a session days tetre (organization days tetre) as<br>Mentioned as a session days tetre (organization days tetre) as<br>university (organization days tetre)<br>university (organization days tetre)                                                                                                    |                                                                                                    |                 |                 | En cliquan<br>conduire P<br>vous arrive<br>demande<br>l'école de co  | t sur le lien<br><u>ré-demande</u><br>z directement<br>créée précéde<br>nduite.<br>a case blanche e<br>is sur le bouton | « <u>Permi</u><br><u>4074</u> »<br>sur la<br>mment<br>n bas<br>« Valide               |
| Voltate yours assessed<br>Ment de la terrando du thue<br>Anna Andrea yours de Andrea yours andrea yours and yours and yours and your                                                                                                    |                                                                                                    |                 |                 | En cliquant<br>conduire P<br>vous arrive<br>demande<br>l'école de co | sur le lien<br><u>ré-demande</u><br>z directement<br>créée précéde<br>nduite.                                           | « <u>Permi</u><br><u>4074</u> »<br><b>sur la</b><br><b>mment</b><br>n bas<br>« Valide |
| Voltair yorn, annual for the second of a star of the second of a star of the second of a star of the second of a star of the second of a star of the second of the second                                                                                                    |                                                                                                    |                 |                 | En cliquant<br>conduire P<br>vous arrive<br>demande<br>l'école de co | sur le lien<br><u>ré-demande</u><br>z directement<br>créée précéde<br>nduite.                                           | « <u>Permi</u><br><u>4074</u> »<br><b>sur la</b><br><b>mment</b><br>n bas<br>« Valide |
| Vertice yours assessed  Vertice yours assessed  Vertice of as its its reaction of a three  Vertice of a statement of a statement of a statem                                                                                                    |                                                                                                    |                 |                 | En cliquant<br>conduire P<br>vous arrive<br>demande<br>l'école de co | sur le lien<br><u>ré-demande</u><br>z directement<br>créée précéde<br>nduite.                                           | « <u>Permi</u><br><u>4074</u> »<br><b>sur la</b><br><b>mment</b><br>n bas<br>« Valide |
| Volder yors another<br>Merid de la serie a de la deserie de la deserie de                                                                                                    |                                                                                                    |                 |                 | En cliquant<br>conduire P<br>vous arrive<br>demande<br>l'école de co | sur le lien<br><u>ré-demande</u><br>z directement<br>créée précéde<br>nduite.                                           | « <u>Permi</u><br><u>4074</u> »<br>sur la<br>mment<br>n bas<br>« Valide               |
| Volder voor avaarde  Volder voor avaarde  Volder voor avaarde  Volder voor avaarde  Volder voor avaarde de se serverweer de de se serverweer voor avaarde de serverweer de de serverweer voor avaarde de serverweer de de serverweer de de serverweer de de serverweer de de serverweer de serverweer de de serverweer de serverweer de serverwee                                                                                                    |                                                                                                    |                 |                 | En cliquan<br>conduire P<br>vous arrive<br>demande<br>l'école de co  | sur le lien<br><u>ré-demande</u><br>z directement<br>créée précéde<br>nduite.                                           | « <u>Permi</u><br><u>4074</u> »<br><b>sur la</b><br><b>mment</b><br>n bas<br>« Valide |